## **Direct Debit Collection**

Steps :

- 1. Set up the direct debit file in finance bank accounts module (collection & payment).
- 2. Set up the Tenant bank accounts.
- 3. Create Tenant/Owner invoices(Recurring Billing).
- 4. Create direct debit collection runs
- 5. Indicate the submission date and value date (note : the value must be at least one day later then the submission date and must not a weekend date).
- 6. User can select the Tenant ID for collection or leave it to All Active Tenants.
- 7. Review the selection report & bank submission file report.
- 8. Download the bank submission file.
- 9. Upload the bank submission file into bank portal. (Ensure the file can be uploaded successfully into bank portal before continue on step 10 and 11)
- 10. Download the bank return file from bank portal.
- 11. Upload the bank return file into Qornerstone. (Optional : applicable only when the box of "Require Bank Return File for Payment" is ticked)

Step 1: Set up the direct debit file in finance bank accounts module.

Finance > Banking > Bank Accounts > Select the Bank Account > Fill in Bank Account Details > Select the Direct Debit File Format > Save.

| MCST TEST 2          | Property Tenant/Own Finance Mair | ntenance Portal Control Panel                                                  |
|----------------------|----------------------------------|--------------------------------------------------------------------------------|
| +                    | Home Page Bank Accounts          |                                                                                |
| General Ledger       | Bank Accounts 1 - List 2 - Q Sea | rch                                                                            |
| Banking              | SN Account Code C                | urr Bank Account Number Direct Debit Collection File Direct Debit Payment File |
| Bank Manager         | 1 30000 CASH AT BANK - OCBC S    | GD 3                                                                           |
| Bank Accounts 2      |                                  |                                                                                |
| Cheque Book          |                                  |                                                                                |
| Bank Reconciliations |                                  |                                                                                |
| ⊖ Receipt Manager    |                                  |                                                                                |

| MCST TEST 2                          | Property Tenant/Owner Finance M                    | Maintenance Portal Control Panel | ٩                                          |
|--------------------------------------|----------------------------------------------------|----------------------------------|--------------------------------------------|
| "                                    | Home Page 30000 CASH AT BANK - OCBC x Bank         | k Accounts ×                     | •                                          |
| General Ledger                       | Bank Account                                       |                                  |                                            |
| Banking                              | Select Account Code   QuickPay Service is disabled |                                  |                                            |
| Bank Manager                         | Account Code 30000 CASH AT BANK - OCBC             |                                  | Account Currency SGD V                     |
| Bank Accounts                        |                                                    |                                  |                                            |
| Cheque Book                          | Bank Account Details                               |                                  |                                            |
| Bank Reconciliations                 | Bank OCBC                                          | 4                                | Bank Code 7339                             |
| Receipt Manager                      | Bank Account No 123-456-789-01                     |                                  | Branch Code 504                            |
| New Receipt                          | Bank Account Name MCST XXXX                        |                                  | SWIFT Code                                 |
| Receipt Listing                      |                                                    |                                  |                                            |
| Customer Advance Receipts            | SG PayNow Corporate Details                        |                                  |                                            |
|                                      | Enable QR Code Ores In No                          |                                  | Registered UEN                             |
| New Payment                          | Direct Debit File Format                           |                                  |                                            |
| Payment Listing                      | Bank Organization ID                               |                                  | (Assigned by DBS and only for DBS Account) |
| New Direct Debit Payment             | Collection File                                    | Do not tick this if user         |                                            |
| Direct Debit Payment Runs            | OCBC Giro Fast with Invoice format                 | want to submit the               | View                                       |
| Supplier Advance Payments            | Require Bank Return File for Collect               | tion collection first without    |                                            |
| <ul> <li>Reversal Manager</li> </ul> | Payment File OCBC Giro Fast with Invoice format    | waiting for bank return          | ✓ View                                     |
| New Reversal                         | Require Bank Return File for Payme                 | ent file                         |                                            |
| Reversal Listing                     | Demorke                                            |                                  |                                            |
| Customer                             | Remarks                                            |                                  |                                            |
| Supplier                             |                                                    |                                  |                                            |
| Fixed Asset                          |                                                    |                                  |                                            |
| Job Costing                          |                                                    |                                  |                                            |
| IRAS Submission                      |                                                    |                                  |                                            |
| Reports                              |                                                    |                                  |                                            |
|                                      |                                                    |                                  | 6                                          |
|                                      | Edit   Last Updated By is Not Available            |                                  | Save Close                                 |

#### Step 2 : Set up the tenant bank accounts.

# Tenant/Owner > Tenancy > Tenant Bank Accounts > New > Select Tenant > Update Bank Details for Direct Debit Collection > Save

| XYZ 🔻                | Property        | Tenant/Own      | er Finance Maintenand | ce Portal Control P    | anel                        |                    |                         | ) مړ                  |
|----------------------|-----------------|-----------------|-----------------------|------------------------|-----------------------------|--------------------|-------------------------|-----------------------|
| "                    | Home Page       | Tenant Bank Acc | ounts ×               |                        |                             |                    |                         | <b>▼</b> <sup>E</sup> |
| Tenancy 2            | Tenant Bank     | Accounts        | 1 - List 2 - Q Search |                        |                             |                    | Find What:              |                       |
| ⊖ Tenant Manager     | SN              | Tenant ID       | Tenant Name           | Bank Name (Collection) | Account Number (Collection) | Bank Name (Refund) | Account Number (Refund) | Active                |
| Tenant Master        | No Record Four  | d               |                       |                        |                             |                    |                         |                       |
| Tenant Bank Accounts |                 |                 |                       |                        |                             |                    |                         |                       |
| Print Statements     |                 |                 |                       |                        |                             |                    |                         |                       |
| Issue Tenant Letter  |                 |                 |                       |                        |                             |                    |                         |                       |
| Print Mailing Labels |                 |                 |                       |                        |                             |                    |                         |                       |
| Letters Archive      |                 |                 |                       |                        |                             |                    |                         |                       |
| ⊖ Contract Manager   |                 |                 |                       |                        |                             |                    |                         |                       |
| Tenancy Contracts    |                 |                 |                       |                        |                             |                    |                         |                       |
| New Contract         |                 |                 |                       |                        |                             |                    |                         |                       |
| Handing Over         |                 |                 |                       |                        |                             |                    |                         |                       |
| Renew Contract       |                 |                 |                       |                        |                             |                    |                         |                       |
| Terminate Contract   |                 |                 |                       |                        |                             |                    |                         |                       |
| Taking Over          |                 |                 |                       |                        |                             |                    |                         |                       |
| Tenant Billing       |                 |                 |                       |                        |                             |                    |                         |                       |
| Tenant Receipt       |                 |                 |                       |                        |                             |                    |                         |                       |
| Tenant Ledger        |                 |                 |                       |                        |                             |                    |                         |                       |
| Tenant Operations    |                 |                 |                       |                        |                             |                    |                         |                       |
| Reports              |                 |                 |                       |                        |                             |                    |                         |                       |
|                      |                 |                 |                       |                        |                             |                    |                         |                       |
|                      |                 |                 |                       |                        |                             |                    |                         |                       |
|                      |                 |                 |                       |                        |                             |                    | 4                       |                       |
|                      | Record Found: 0 |                 |                       |                        |                             |                    | New                     | Close                 |

| Tenant Bank Account                   | Click to soloct the     |                   |             |            |
|---------------------------------------|-------------------------|-------------------|-------------|------------|
| Select Tenant                         | Tenant/Owner ID/unit to |                   |             |            |
| 5 Tenant Name                         | create the bank details |                   | Tenant ID   |            |
|                                       |                         |                   | Active      | ● Yes ○ No |
| Bank Account Details for Dire         | ect Debit Collection    |                   |             |            |
| Bank Name                             |                         |                   | Bank Code   |            |
| Account Number                        | 6                       |                   | Branch Code |            |
| Account Name                          |                         |                   |             |            |
| Direct Debit Authorisation (DDA)      |                         |                   |             |            |
| Bank Account Details for Dire         | ect Debit Refund        |                   | -           |            |
| Bank Name                             |                         |                   | Bank Code   |            |
| Account Number                        |                         | Enter the correct | Branch Code |            |
| Account Name                          |                         | tenant/owner bank |             |            |
| Remarks                               |                         | account details   | 1           |            |
| Remarks                               |                         |                   |             |            |
|                                       |                         |                   |             |            |
| Other Information                     |                         |                   |             |            |
| Field #1                              |                         |                   |             |            |
| Field #2                              |                         |                   |             |            |
| Field #3                              |                         |                   |             |            |
| Field #4                              |                         |                   |             |            |
| Field #5                              |                         |                   |             |            |
|                                       |                         |                   |             |            |
|                                       |                         |                   |             |            |
|                                       |                         |                   | <br>(       | <u> </u>   |
| New   Last Updated By is Not Availabl | le                      |                   | s           | close      |

#### Step 3 : Recurring Billing.

#### Tenant/Owner > Tenant Billing > New Recurring Billing > Invoice & Effective Date > Billing Options >Invoice Title(optional) > Select Tenant/SP > Next > View Billing Computation Report > Next > Submit

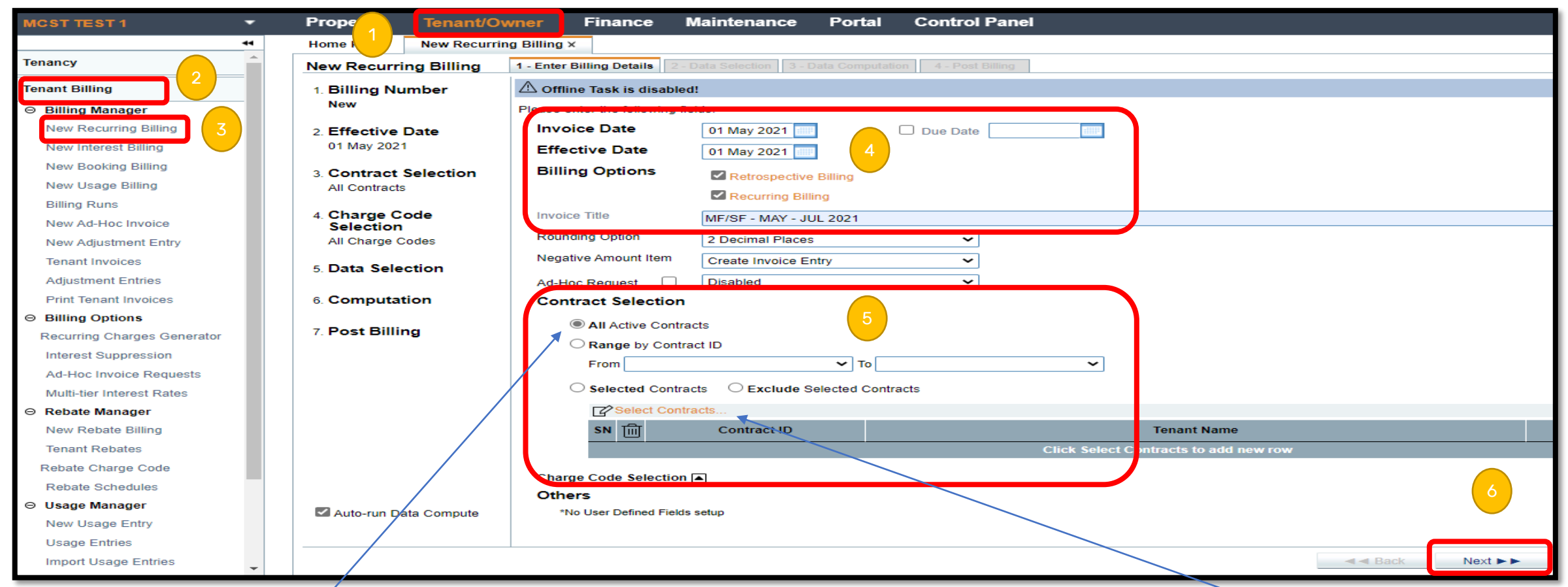

\*Note : select "All Active Contracts" to generate invoices for all active tenants/SPs or use the "Select Contracts" function to generate invoice for particular tenant/SP only.

| New Recurring Billing                  | 1 - Enter Billing Details                   | 2 - Data Selection | 3 - Data Computation | 4 - Post Billing |  |  |  |  |  |
|----------------------------------------|---------------------------------------------|--------------------|----------------------|------------------|--|--|--|--|--|
| 1. Billing Number                      | ⚠ Offline Task is disabled!                 |                    |                      |                  |  |  |  |  |  |
| TEST1/TBR/2104001                      | A Message                                   |                    |                      |                  |  |  |  |  |  |
| 2. Effective Date<br>01 May 2021       | Data computation has been successfully run! |                    |                      |                  |  |  |  |  |  |
| 3. Contract Selection<br>All Contracts | Next Action     View Billing C              | omputation Report  | 7                    |                  |  |  |  |  |  |
| 4. Charge Code<br>Selection            | Next ► ► Pos                                | t Billing          |                      |                  |  |  |  |  |  |

| TEST/TID/200005 | 5 - CINDY       |         |                    |                |                  |             |                   |    |                     |          |                 |
|-----------------|-----------------|---------|--------------------|----------------|------------------|-------------|-------------------|----|---------------------|----------|-----------------|
| MF              | MANAGEMENT FUND | 01 May  | 2021 - 31 Jul 2021 | 912#08-21      | TEST/TCO/200005  | 01 May 2021 | 31 Jul 2021       | 3m | 600.00              | Quarter  | y 600.00        |
| MF              | GST for MF      | GST for | MF                 |                |                  | 01 May 2021 | 31 Jul 2021       | 3m | 7.00                | 9        | % 42.00         |
| SF              | SINKING FUND    | 01 May  | 2021 - 31 Jul 2021 | 912#08-21      | TEST/TCO/200005  | 01 May 2021 | 31 Jul 2021       | 3m | 60.00               | Quarter  | y 60.00         |
| SF              | GST for SF      | GST for | SF                 |                |                  | 01 May 2021 | 31 Jul 2021       | 3m | 7.00                | 9        | % 4.20          |
|                 |                 |         |                    |                |                  |             |                   |    |                     | Sub-Tot  | al 706.20       |
|                 |                 |         |                    |                |                  |             |                   |    |                     | Page Tot | al 4,472.60     |
| Report Summary  | у               |         |                    |                |                  |             |                   |    |                     |          |                 |
|                 | Charge Code     |         | Туре               | Inv            | oice Description |             | Number of Tenants |    | Number of Contracts | E        | Billable Amount |
| MF Management   | it Fund         | CI      | н                  | MANAGEMENT FUN | D                |             |                   | 5  |                     | 5        | 3,800.00        |
| MF Management   | It Fund         | G       | ST                 | GST for MF     |                  |             |                   | 5  |                     | 5        | 266.00          |
| SF Sinking Fund | 1 /             | CI      | н                  | SINKING FUND   |                  |             |                   | 5  |                     | 5        | 380.00          |
| SF Sinking Fund | 1 /             | G       | ST                 | GST for SF     |                  |             |                   | 5  |                     | 5        | 26.60           |
|                 |                 |         |                    |                |                  |             |                   |    | Report              | Total    | 4,472.60        |

\*Note : Click the "View Billing Computation Report" the download the computation report and ensure the amount generated are accurate before click next and submit.

### Step 4-11 : Create direct debit collection runs

Tenant/Owner > Tenant Receipt > New Direct Debit Collection > Submission Date & Value Date > Select Tenant Accounts > Next > View Selection Report > Download Bank Submission File > Next > Upload Bank Return File

| CS DEMO 123 🔹 🔻              | Proper 1 Tenant/Owne         | r Finance                 | Maintenance             | Portal          | Control Panel        |             |                     |          |          |
|------------------------------|------------------------------|---------------------------|-------------------------|-----------------|----------------------|-------------|---------------------|----------|----------|
|                              | Home Page New Direct Debit C | collection ×              |                         |                 |                      |             |                     |          |          |
| Tenancy                      | New Direct Debit Collection  | 1 - Enter Collection Deta | ails 2 - Data Selection | 3 - Post Rece   | lipts                |             |                     |          |          |
| Tenant Billing               | 1. Run Number                | Please enter the followi  | ng fields:-             |                 |                      |             |                     |          |          |
| Tenant Receipt 2             | 2 Submission Date            | Submission Dat            | te 19 Sep 2022          | P.              |                      |             |                     |          |          |
| ○ New Receipt Transaction    | 19 Sep 2022                  | Value Date                | 20 Sep 2022             | Date debit/cr   | redit to be effected |             |                     |          |          |
| New Tenant Receipt           |                              | Bank Account              | 1200-1001 BANK          | K CURRENT A/    | /C- 1                |             |                     |          |          |
| New Tenant Cash Sale         | 3. Value Date                | Tenant Selectio           | n                       |                 |                      |             |                     |          |          |
| New Tenant Refund            |                              | All Active Te             | nants                   | 5               |                      |             |                     |          |          |
| New Payment Reversal         | 4. Tenant Selection          | O Range by Te             | nant ID                 |                 |                      |             |                     |          |          |
| Receipt Manager              | All Tenants                  |                           |                         |                 |                      |             |                     |          |          |
| Tenant Receipts              | 5. Data Selection            | FIOI                      |                         | ▼ 10            |                      | •           |                     |          |          |
| Tenant Cash Sales            |                              | O Selected Ter            | nants OExclude S        | elected Tenants | 5                    |             |                     |          |          |
| Tenant Advance Payments      | 6. Post Receipt              | CZ2 Add Ter               | nant                    |                 |                      |             |                     |          |          |
| Tenant Refunds               |                              | SN THE                    | Tonant ID               |                 |                      | Ton         | ant Namo            |          |          |
| Tenant Payment Reversals     |                              | 314 [[[]]                 | Tenancio                |                 |                      | Click Add 1 |                     |          |          |
| Qommunity Refund Requests    |                              |                           |                         |                 |                      |             | mant to add new row |          |          |
| ⊖ Security Deposit Manager   |                              |                           |                         |                 |                      |             |                     |          |          |
| New Security Deposit         |                              |                           |                         |                 |                      |             |                     |          |          |
| New Deposit Forfeit          |                              |                           |                         |                 |                      |             |                     |          |          |
| New Deposit Transfer         |                              |                           |                         |                 |                      |             |                     |          |          |
| Security Dentits             |                              |                           |                         |                 |                      |             |                     |          |          |
| Security D                   |                              |                           |                         |                 |                      |             |                     |          |          |
| ⊖ Direct Debit Collection    |                              |                           |                         |                 |                      |             |                     |          |          |
| New Direct Debit Collection  |                              |                           |                         |                 |                      |             |                     |          |          |
| Direct Debit Collection Runs |                              |                           |                         |                 |                      |             |                     |          |          |
| ⊖ Direct Debit Refund        |                              |                           |                         |                 |                      |             |                     |          | <u> </u> |
| New Direct Debit Refund      |                              |                           |                         |                 |                      |             |                     |          |          |
| Direct Debit Refund Runs 🗸   |                              |                           |                         |                 |                      |             |                     | A A Back | Next 🕨 🕨 |

| Property                                                                        | Tenant/Owne             | Finance                                                                 | Maintenance                                           | Portal        | Control Panel                      |
|---------------------------------------------------------------------------------|-------------------------|-------------------------------------------------------------------------|-------------------------------------------------------|---------------|------------------------------------|
| Home Page                                                                       | New Direct Debit (      | Collection ×                                                            |                                                       |               |                                    |
| New Direct D                                                                    | ebit Collection         | 1 - Enter Collection Deta                                               | ils 2 - Data Selection                                | 3 - Post Rece | eipts                              |
| <ol> <li>Run Numb<br/>C SDEM/DDC/</li> <li>Submissio<br/>19 Sep 2022</li> </ol> | er<br>2209001<br>n Date | Message<br>Data selection has<br>Run Number: CSD<br>Total Record(s) Sel | been successfully run!<br>EM/DDC/2209001<br>ected: 17 |               |                                    |
| 3. <b>Value Date</b><br>20 Sep 2022                                             |                         | Next Action     View Selection     View Bank Sut                        | Report<br>omission File Report                        | •             | Click to view the selection report |
| 4. Tenant Sel<br>All Tenants                                                    | ection                  | <ul> <li>☑ Download Ban</li> <li>→ Next ► ► Post</li> </ul>             | k Submission File<br>Receipts                         | 7             |                                    |
| 5. Data Selec<br>DONE!                                                          | tion                    | Back Action                                                             | Justice                                               |               |                                    |
| 6. Post Recei                                                                   | pt                      | E Re-Enter Collec                                                       | ction Details                                         |               |                                    |
|                                                                                 |                         |                                                                         |                                                       |               |                                    |
|                                                                                 |                         |                                                                         |                                                       |               |                                    |
|                                                                                 |                         |                                                                         |                                                       |               |                                    |
|                                                                                 |                         |                                                                         |                                                       |               |                                    |
|                                                                                 |                         |                                                                         |                                                       |               |                                    |
|                                                                                 |                         |                                                                         |                                                       |               | 8                                  |
|                                                                                 |                         |                                                                         |                                                       |               | A Back Next >>                     |

| Property Tenant/O                  | vner Finance                  | Maintenance                     | Portal         | Control Panel |      |      | ዳ                                                  |
|------------------------------------|-------------------------------|---------------------------------|----------------|---------------|------|------|----------------------------------------------------|
| Home Page New Direct De            | bit Collection ×              |                                 |                |               |      |      | T                                                  |
| New Direct Debit Collection        | n 1 - Enter Collection Detail | 2 - Data Selection              | 3 - Post Recei | pts           |      |      |                                                    |
| 1. Run Number<br>CSDEM/DDC/2209001 | Batch No<br>Bank Return File  | <auto-assigned></auto-assigned> |                |               | <br> | <br> | 9 v ∎<br>View   Browse                             |
| 2. Submission Date<br>19 Sep 2022  |                               |                                 |                |               |      |      | Click to upload the                                |
| 3. Value Date<br>20 Sep 2022       |                               |                                 |                |               |      |      | bank return file<br>downloaded from<br>bank portal |
| 4. Tenant Selection<br>All Tenants |                               |                                 |                |               |      |      |                                                    |
| 5. Data Selection<br>DONE!         |                               |                                 |                |               |      |      |                                                    |
| 6. Post Receipt                    |                               |                                 |                |               |      |      |                                                    |